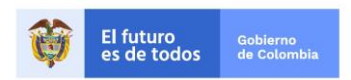

| Código:  | Mis.3.9<br>Ins.1.Pro.8 |
|----------|------------------------|
| Fecha:   |                        |
| Versión: | 1                      |
| Página:  | 1 de 9                 |

### Instructivo Verificación y Confirmación de Historia Laboral en el Sistema Cetil.

## 1. OBJETIVO

El presente instructivo está dirigido a todas las entidades empleadoras y certificantes de historia laboral, sí como a las entidades emisoras y contribuyentes de bonos pensionales que deben verificar la información de la liquidación del bono pensional y confirmar la información de Historia la Laboral que se utilizará para la emisión o reconocimiento de cuotas partes de bonos pensionales en cumplimiento del artículo 22 el Decreto 1513 de 1998 que modifico los incisos 2°, 3°, 4° y 5° del artículo 52 del Decreto 1748 de 1995, a partir del 1 de abril de 2020 la confirmación de la historia laboral se debe realizar a través del aplicativo CETIL.

El aplicativo tiene como objetivo principal brindar una herramienta eficaz y confiable para que los empleadores y entidades certificantes pueda confirmar la información de Historia la Laboral que se utilizará para la emisión o reconocimiento de cuotas partes de bonos pensionales.

# **1.1.** A continuación, se realiza una descripción general de cómo deben las entidades llevar a cabo la ejecución del proceso. Verificación y Confirmación de Historia Laboral.

La Oficina de Bonos Pensionales, se permite informar que, a partir del 1 de abril de 2020, las confirmaciones de Historia la Laboral que se utilizará para la emisión o reconocimiento de cuotas partes de bonos pensionales, se realizarán directamente en el Sistema de Certificación de Tiempos Laborados – Cetil siguiendo el proceso que se describe a continuación.

### 1.1.1. Prerrequisitos

Se requiere de un usuario y clave asignado en el módulo de CETIL de la Oficina de Bonos Pensionales del Ministerio de Hacienda y Crédito Público, que cuente con el perfil de Revisión y Firma ó únicamente de Firma según el caso para poder realizar la confirmación y verificación de la Historia Laboral. Si requiere información sobre la creación de usuarios consulte el capítulo 6 del Manual de entidades Certificadoras.

## **1.1.2.** Descripción del Proceso.

La confirmación de la Historia la Laboral que se utilizará para la emisión o reconocimiento de cuotas partes de bonos pensionales, se realizará g a través del Sistema de Certificación Electrónica de Tiempos Laborados - Cetil estará dividido en dos procesos **Verificación** y **Confirmación**, así las cosas, para que se considere exitoso se deberá realizar una doble validación, donde los usuarios con permisos de revisión de información de certificaciones electrónicas de tiempos laborados podrán **verificar** la confirmación de historia y los usuarios con permiso de firma de estas certificaciones pueden devolver la verificación o **confirmar** la respuesta indicada por el usuario anterior.

|   |                          |                         |          | Código:  | Mis.3.9<br>Ins.1.Pro.8 |
|---|--------------------------|-------------------------|----------|----------|------------------------|
| T | El futuro<br>es de todos | Gobierno<br>de Colombia |          | Fecha:   |                        |
|   |                          |                         | HISTORIA | Versión: | 1                      |
|   |                          |                         |          | Página:  | 2 de 9                 |

## 1. Proceso de Verificación:

Para realizar la verificación confirmación de historia laboral, la Entidad Certificadora debe ingresar con el usuario que tenga perfil de revisión de información en Cetil por la pestaña ENTIDADES CERTIFICADORAS, y seleccionar la opción de Confirmación de Historia.

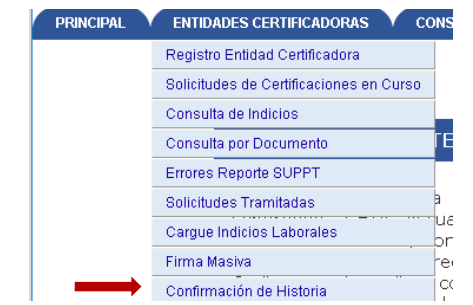

Imagen 1: Ruta de ingreso a Confirmación de Historia.

El sistema llevará al usuario a la pantalla de CONFIRMACIONES DE HISTORIA PENDIENTES donde podrá consultar las solicitudes pendientes seleccionando los filtros que requiera (cedula, nit del empleador, estado, etc.)

| ADES CERTIFICADORAS CON   | NSULTAS VI | ESTADISTICAS VSEGURIDA     | D                      |                        |                                 |                    |
|---------------------------|------------|----------------------------|------------------------|------------------------|---------------------------------|--------------------|
|                           |            | CONFIRMACIO                | NES DE HISTO           | RIA PENDIENTES         |                                 |                    |
| Número de Documento       |            |                            | Tipo de Doo            | umento                 | Todos                           |                    |
| Nit Empleador             |            |                            | Seccional E            | mpleador               | SECCIONALES DEL EMPLEAD         | OR T               |
| Estado de la Confirmación |            | Todas 🔻                    | Número de Comunicación |                        |                                 |                    |
| Estado de la Confirmación |            | Todas V                    | Número de              | Comunicación           |                                 |                    |
|                           |            | (                          | CONSULTAI              |                        |                                 |                    |
| Número de<br>Comunicación | Documento  | NIT/Seccional<br>Empleador | Empleador              | Estado<br>Confirmación | Fecha Solicitud<br>Confirmación | Fecha<br>Respuesta |

Imagen 2: Confirmación de Historias Pendientes.

Una vez ingresada realizada la consulta el sistema le mostrará los siguientes datos:

- 1. <u>Número de Comunicación:</u> Muestra el número de comunicación de la carta H.
- 2. Documento: Tipo y numero del documento del ciudadano de la Historia a confirmar.
- 3. Nit/seccional empleador: Nit y seccional de la entidad empleadora.
- 4. Empleador: Nombre del empleador.
- 5. Estado Confirmación: Muestra el estado de la confirmación de historia.
- 6. <u>Fecha Solicitud Confirmación</u>: Fecha en la cual fue generada la solicitud de confirmación de la historia.
- 7. Fecha Respuesta: Fecha en la cual es realizada la validación de historia.

Número de Comunicación

| Estado de la Confirmación | Todas 🔻    | Número de l                | Comunicación      |                        |                                 |                    |
|---------------------------|------------|----------------------------|-------------------|------------------------|---------------------------------|--------------------|
|                           |            |                            |                   |                        |                                 |                    |
|                           |            |                            |                   |                        |                                 |                    |
|                           |            |                            | CONSULTAR         |                        |                                 |                    |
|                           |            |                            |                   |                        |                                 |                    |
| Número de<br>Comunicación | Documento  | NIT/Seccional<br>Empleador | Empleador         | Estado<br>Confirmación | Fecha Solicitud<br>Confirmación | Fecha<br>Respuesta |
| Containedetoin            |            | Empleddol                  |                   | commuteron             | commuteron                      | Respueste          |
| H2020040002               | C 9282956  | 899999068 0                | ECOPETROL<br>S.A. | Pendiente              | 03/04/2020                      |                    |
| H2020040002               | C 73083226 | 899999068 0                | ECOPETROL<br>S.A. | Pendiente              | 03/04/2020                      |                    |
|                           |            |                            |                   |                        |                                 |                    |
| H2020040002               | C 79112938 | 899999068 0                | S.A.              | Pendiente              | 03/04/2020                      |                    |

Imagen 3: Consulta de Confirmación de Historias Pendientes.

Para iniciar el proceso de verificación, el usuario deberá dar clic hipervínculo del número de confirmación, para poder ingresar al detalle de la misma.

| Número de<br>Comunicación | Documento  | NIT/Seccional<br>Empleador | Empleador         | Estado<br>Confirmación | Fecha Solicitud<br>Confirmación | Fecha<br>Respuesta |
|---------------------------|------------|----------------------------|-------------------|------------------------|---------------------------------|--------------------|
| H2020040002               | C 9282956  | 899999068 0                | ECOPETROL<br>S.A. | Pendiente              | 03/04/2020                      |                    |
| H2020040002               | C 73083226 | 899999068 0                | ECOPETROL<br>S.A. | Pendiente              | 03/04/2020                      |                    |
| H2020040002               | C 79112938 | 899999068 0                | ECOPETROL<br>S.A. | Pendiente              | 03/04/2020                      |                    |

Imagen 4: Confirmación de Historias Pendientes.

Al ingresar, el sistema le mostrará en la parte superior de la pantalla el detalle de la confirmación de historia y los datos básicos del ciudadano y en la parte inferior encontrará la información de vinculaciones, licencias y salarios a confirmar como se evidencia en la imagen 5.

| DETALLE CONFIRMACION DE HISTORIA PENDIENTE |               |                                  |                               |  |  |  |  |
|--------------------------------------------|---------------|----------------------------------|-------------------------------|--|--|--|--|
| Número<br>Comunicación                     | H2020040002   | Nit y Seccional del<br>Empleador | 899999068 - 0                 |  |  |  |  |
| Nombre Empleador                           | COPETROL S.A. |                                  |                               |  |  |  |  |
| Estado de<br>Confirmación                  | Pendiente     | Fecha Solicitud<br>Confirmación  | 03/04/2020                    |  |  |  |  |
| Fecha de Respuesta                         |               |                                  |                               |  |  |  |  |
|                                            | INFORMACIO    | N DEL AFILIADO                   |                               |  |  |  |  |
| Documento                                  | C.79112938    | Nombre                           | CARLOS EDUARDO PEÑUELA VARGAS |  |  |  |  |
| Fecha Solicitud                            | 03/04/2020    | AFP Solicitante                  | OFICINA BONOS PENSIONALES     |  |  |  |  |

| VINCULACIONES LABORALES            |             |          |    |  |  |  |
|------------------------------------|-------------|----------|----|--|--|--|
| Fecha Desde                        | Fecha Hasta | Conforme |    |  |  |  |
| 14/12/1988                         | 28/02/1989  | si       | NO |  |  |  |
| VINCULADO ACTUALMENTE A LA ENTIDAD |             | si       | NO |  |  |  |

| LICENCIAS   |             |          |  |  |  |
|-------------|-------------|----------|--|--|--|
| Fecha Desde | Fecha Hasta | Conforme |  |  |  |
|             |             |          |  |  |  |

|   |                                                  |  |          |                           | Código: | Mis.3.9<br>Ins.1.Pro.8 |
|---|--------------------------------------------------|--|----------|---------------------------|---------|------------------------|
| Û | El futuro<br>es de todos Gobierno<br>de Colombia |  | Fecha:   |                           |         |                        |
|   |                                                  |  | HISTORIA |                           | 1       |                        |
|   |                                                  |  |          |                           | Página: | 4 de 9                 |
|   |                                                  |  |          |                           |         |                        |
|   |                                                  |  |          | CEDTIETCACTON DE CALADIOS |         |                        |
|   |                                                  |  |          |                           |         |                        |

| Mensual       | Representación | Prima Técnica | Adicionales | Total | Fecha de Salario | Conforme |
|---------------|----------------|---------------|-------------|-------|------------------|----------|
|               |                |               |             |       |                  |          |
| Observaciones |                |               |             |       |                  |          |
|               |                | GUARD         | AR CANCELAR |       |                  |          |

Imagen 5: Detalle de la solicitud de Confirmación de Historia.

En esta pantalla el usuario deberá marcar  $\checkmark$  si se encuentra o no conforme con la información reportada en las tres secciones (vinculaciones laborales, licencias y certificación de salarios). La información que se mostrará en pantalla podrá variar de acuerdo a lo solicitado en la confirmación de historia. Es decir, no en todos los casos encontrará datos en cada sección. Por ejemplo, como se evidencia en la pantalla 5 para este ciudadano solo se requiere confirmar la información de vinculación.

Se deben diligenciar siempre todos los campos de cada sección (vinculaciones laborales, licencias y certificación de salarios) y dar clic en el botón guardar. En los casos en los que se dejen campos el blanco el sistema mostrará un siguiente mensaje de alerta en el cual se indicará la información pendiente por diligenciar.

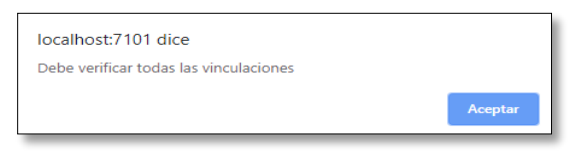

Imagen 6: Detalle de la solicitud de Confirmación de Historia.

Si la información se encuentra de manera correcta y la entidad marco en las casillas de conformidad SI, el estado de la solicitud de Confirmación quedará en estado **Verificado**.

| Número de<br>Comunicación                                 | Documento  | NIT/Seccional<br>Empleado <del>r</del> | Empleador         | Estado<br>Confirmación | Fecha Solicitud<br>Confirmación | Fecha<br>Respuesta |  |  |
|-----------------------------------------------------------|------------|----------------------------------------|-------------------|------------------------|---------------------------------|--------------------|--|--|
| H2020040002                                               | C 79112938 | 899999068 0                            | ECOPETROL<br>S.A. | Verificado             | 03/04/2020                      |                    |  |  |
| Presentando 1 - 1 de 1. Primera Anterior Siguiente Ultima |            |                                        |                   |                        |                                 |                    |  |  |

Imagen 7: Solicitud de Confirmación de Historia Verificada.

## 2. Proceso de Confirmación:

Para realizar la confirmación de historia laboral, la Entidad Certificadora debe ingresar con el usuario que tenga perfil de revisión de información en Cetil por la pestaña ENTIDADES CERTIFICADORAS, y seleccionar la opción de Confirmación de Historia. (Ver imagen 1)

|                          |                         | INSTRUCTIVO DE USUARIO CONFIRMACIÓN DE<br>HISTORIA | Mis.3.9<br>Ins.1.Pro.8 |        |
|--------------------------|-------------------------|----------------------------------------------------|------------------------|--------|
| El futuro<br>es de todos | Gobierno<br>de Colombia |                                                    | Fecha:                 |        |
|                          |                         | HISTORIA                                           | Versión:               | 1      |
|                          |                         |                                                    | Página:                | 5 de 9 |

Una vez allí el usuario podrá filtrar por el estado de la confirmación y seleccionar las que se encuentren en estado verificado y dar clic en consultar.

Para iniciar el proceso de Confirmación, el usuario deberá dar **clic hipervínculo del número de confirmación**, para poder ingresar al detalle de la misma.

| Número de<br>Comunicación                                 | Documento  | NIT/Seccional<br>Empleador | Empleador         | Estado<br>Confirmación | Fecha Solicitud<br>Confirmación | Fecha<br>Respuesta |
|-----------------------------------------------------------|------------|----------------------------|-------------------|------------------------|---------------------------------|--------------------|
| H2020040002                                               | C 79112938 | 899999068 0                | ECOPETROL<br>S.A. | Verificado             | 03/04/2020                      |                    |
| H2020030601                                               | C 79432658 | 899999068 0                | ECOPETROL<br>S.A. | Verificado             | 31/03/2020                      |                    |
| Presentando 1 - 2 de 2. Primera Anterior Siguiente Ultima |            |                            |                   |                        |                                 |                    |

#### Imagen 8: Confirmación de Historias Pendientes en estado Verificado.

Al ingresar, el sistema le mostrará en la parte superior de la pantalla el detalle de la confirmación de historia y los datos básicos del ciudadano y en la parte inferior encontrará la información de vinculaciones, licencias y salarios con la información diligenciada de la verificación realizada. (Ver pantalla 9)

| DETALLE CONFIRMACION DE HISTORIA PENDIENTE |                |                                  |                               |  |  |
|--------------------------------------------|----------------|----------------------------------|-------------------------------|--|--|
| Número<br>Comunicación                     | H2020040002    | Nit y Seccional del<br>Empleador | 899999068 - 0                 |  |  |
| Nombre Empleador                           | ECOPETROL S.A. |                                  |                               |  |  |
| Estado de<br>Confirmación                  | Verificado     | Fecha Solicitud<br>Confirmación  | 03/04/2020                    |  |  |
| Fecha de Respuesta                         |                |                                  |                               |  |  |
|                                            | INFORMACIO     | N DEL AFILIADO                   |                               |  |  |
| Documento                                  | C.79112938     | Nombre                           | CARLOS EDUARDO PEÑUELA VARGAS |  |  |
| Fecha Solicitud                            | 03/04/2020     | AFP Solicitante                  | OFICINA BONOS PENSIONALES     |  |  |

|                                    | VINCULACIONES LABORALES |          | í  |
|------------------------------------|-------------------------|----------|----|
| Fecha Desde                        | Fecha Hasta             | Conforme |    |
| 14/12/1988                         | 28/02/1989              | SI       | NO |
| VINCULADO ACTUALMENTE A LA ENTIDAD |                         | SI       | NO |

|                              |                             |               | LICENCIAS                       |                       |                               |          |
|------------------------------|-----------------------------|---------------|---------------------------------|-----------------------|-------------------------------|----------|
| Fecha Desde                  |                             | Fecha Hast    | ta                              |                       | Conforme                      |          |
|                              |                             |               |                                 |                       |                               |          |
|                              |                             |               |                                 |                       |                               |          |
|                              |                             | CERTIFIC      | CACION DE SALARIOS              |                       |                               |          |
| Asignación Básica<br>Mensual | Gastos de<br>Representación | Prima Técnica | Total de Valores<br>Adicionales | Salario Base<br>Total | Fecha de Sala <del>ri</del> o | Conforme |
|                              |                             |               |                                 |                       |                               |          |
| Observaciones                |                             |               |                                 |                       |                               |          |
| APROBAR DEVOLVER CANCELAR    |                             |               |                                 |                       |                               |          |

Imagen 9: Detalle de Confirmación de Historias Pendientes en estado Verificado.

Como se evidencia, la información se muestra solo a manera informativa, es decir el usuario no puede realizar ningún tipo de modificación. En caso de que los datos no sean correctos el usuario deberá usar la opción de

|   |                          |                         | INSTRUCTIVO DE USUARIO CONFIRMACIÓN DE<br>HISTORIA | Código:                       | Mis.3.9<br>Ins.1.Pro.8 |
|---|--------------------------|-------------------------|----------------------------------------------------|-------------------------------|------------------------|
| Û | El futuro<br>es de todos | Gobierno<br>de Colombia |                                                    | HISTORIA Fecha:<br>Versión: 1 |                        |
|   |                          |                         | HISTOKIA                                           |                               | 1                      |
|   |                          |                         |                                                    | Página:                       | 6 de 9                 |

devolver diligenciando la observación correspondiente para que el usuario encargado valide nuevamente los datos y realice el ajuste correspondiente.

Al realizar dicho proceso, la solicitud de Confirmación de Historia quedará en estado devuelto.

| Número de<br>Comunicación                                 | Documento  | NIT/Seccional<br>Empleador | Empleador         | Estado<br>Confirmación | Fecha Solicitud<br>Confirmación | Fecha<br>Respuesta |
|-----------------------------------------------------------|------------|----------------------------|-------------------|------------------------|---------------------------------|--------------------|
| H2020040002                                               | C 79112938 | 899999068 0                | ECOPETROL<br>S.A. | Devuelto               | 03/04/2020                      |                    |
| Presentando 1 - 1 de 1. Primera Anterior Siguiente Ultima |            |                            |                   |                        |                                 |                    |

Imagen 10: Devolución de Solicitud de Confirmación de Historias.

El usuario encargado (con perfil de revisión de información) podrá ingresar y realizar las modificaciones requeridas y dejarlo en estado verificado como se muestra en el presente instructivo.

En caso de que la información se encuentre correcta, el usuario deberá dar clic en el botón aprobar. Inmediatamente el sistema le mostrará un mensaje de confirmación. El usuario debe dar clic en Aceptar.

| IMPORTANTE: modificada. | Tenga en cuenta que una vez confirmada la información, está no podrá ser                                                                               |
|-------------------------|----------------------------------------------------------------------------------------------------|
|                         | pruebas.bonospensionales.gov.co:7778 dice<br>Esta seguro de confirmar?. Tenga en cuenta que realizada la acción<br>no podrá ser modificada.<br>Aceptar |

Imagen 11: Mensaje de alerta de Confirmación de Historia.

Una vez realizado el proceso la solicitud de Confirmación de Historia quedará en estado confirmado.

| Número de<br>Comunicación                                 | Documento  | NIT/Seccional<br>Empleador | Empleador         | Estado<br>Confirmación | Fecha Solicitud<br>Confirmación | Fecha<br>Respuesta |
|-----------------------------------------------------------|------------|----------------------------|-------------------|------------------------|---------------------------------|--------------------|
| H2020040002                                               | C 79112938 | 899999068 0                | ECOPETROL<br>S.A. | Confirmado             | 03/04/2020                      | 03/04/2020         |
| Presentando 1 - 1 de 1. Primera Anterior Siguiente Ultima |            |                            |                   |                        |                                 |                    |

Imagen 12: Solicitud de Confirmación de Historias confirmada.

### 3. Negación:

Para realizar la negación de la Confirmación de historia laboral, la Entidad Certificadora debe ingresar con el usuario que tenga perfil de revisión de información en Cetil por la pestaña ENTIDADES CERTIFICADORAS, y seleccionar la opción de Confirmación de Historia. (Ver imagen 1)

Para iniciar el proceso de negación, el usuario deberá dar **clic hipervínculo del número de confirmación**, para poder ingresar al detalle de la misma.

|   |                          |                         | INSTRUCTIVO DE USUARIO CONFIRMACIÓN DE<br>HISTORIA | Código:  | Mis.3.9<br>Ins.1.Pro.8 |
|---|--------------------------|-------------------------|----------------------------------------------------|----------|------------------------|
| Û | El futuro<br>es de todos | Gobierno<br>de Colombia |                                                    | Fecha:   |                        |
|   |                          |                         | HISTORIA                                           | Versión: | 1                      |
|   |                          |                         | Р                                                  | Página:  | 7 de 9                 |

Al ingresar, el sistema le mostrará en la parte superior de la pantalla el detalle de la confirmación de historia y los datos básicos del ciudadano y en la parte inferior encontrará la información de vinculaciones, licencias y salarios con la información diligenciada de la verificación realizada.

Si la entidad No está conforme en su totalidad de la información reportada deberá marcar la opción No y dar clic en el botón de guardar.

|                           | DETALLE CONFIRMACION DE HISTORIA PENDIENTE |                                  |                           |  |  |  |
|---------------------------|--------------------------------------------|----------------------------------|---------------------------|--|--|--|
| Número<br>Comunicación    | H2020040002                                | Nit y Seccional del<br>Empleador | 899999068 - 0             |  |  |  |
| Nombre Empleador          | ECOPETROL S.A.                             |                                  |                           |  |  |  |
| Estado de<br>Confirmación | Negado                                     | Fecha Solicitud<br>Confirmación  | 03/04/2020                |  |  |  |
| Fecha de Respuesta        | 03/04/2020                                 |                                  |                           |  |  |  |
|                           | INFORMACIO                                 | N DEL AFILIADO                   |                           |  |  |  |
| Documento                 | C.73083226                                 | Nombre                           | ANDRES FRANCO NU¥EZ       |  |  |  |
| Fecha Solicitud           | 03/04/2020                                 | AFP Solicitante                  | OFICINA BONOS PENSIONALES |  |  |  |

| VINCULACIONES LABORALES            |             |          |  |  |
|------------------------------------|-------------|----------|--|--|
| Fecha Desde                        | Fecha Hasta | Conforme |  |  |
| 21/11/1983                         | 27/11/1983  | SI NO    |  |  |
| 09/03/1984                         | 14/08/1984  | SI NO    |  |  |
| 24/09/1984                         | 15/10/1984  | SI NO    |  |  |
| 16/10/1984                         | 15/07/1985  | SI NO    |  |  |
| 12/05/1987                         | 17/05/1987  | SI NO    |  |  |
| 21/07/1987                         | 03/08/1987  | SI NO    |  |  |
| 03/09/1987                         | 01/09/1988  | SI NO    |  |  |
| 25/10/1999                         | 10/11/1999  | SI NO    |  |  |
| VINCULADO ACTUALMENTE A LA ENTIDAD |             | SI NO    |  |  |

Imagen 13: Detalle de solicitud de Confirmación de Historias inconsistente.

Una vez realizado el proceso la solicitud de Confirmación de Historia quedará en estado inconsistente.

| Número de<br>Comunicación                                 | Documento  | NIT/Seccional<br>Empleador | Empleador         | Estado<br>Confirmación | Fecha Solicitud<br>Confirmación | Fecha<br>Respuesta |  |  |
|-----------------------------------------------------------|------------|----------------------------|-------------------|------------------------|---------------------------------|--------------------|--|--|
| H2020040002                                               | C 73083226 | 899999068 0                | ECOPETROL<br>S.A. | Inconsistente          | 03/04/2020                      |                    |  |  |
| Presentando 1 · 1 de 1. Primera Anterior Siguiente Ultima |            |                            |                   |                        |                                 |                    |  |  |

Imagen 14: Solicitud de Confirmación de Historias inconsistente.

El usuario con perfil de firma podrá filtrar por el estado de la confirmación y seleccionar las que se encuentren en estado inconsistente y dar clic en consultar.

Para iniciar el proceso de Negación, el usuario deberá dar **clic hipervínculo del número de confirmación**, para poder ingresar al detalle de la misma.

En los casos en los que se evidencie que efectivamente la información se encuentra errada el usuario deberá dar clic en botón negar.

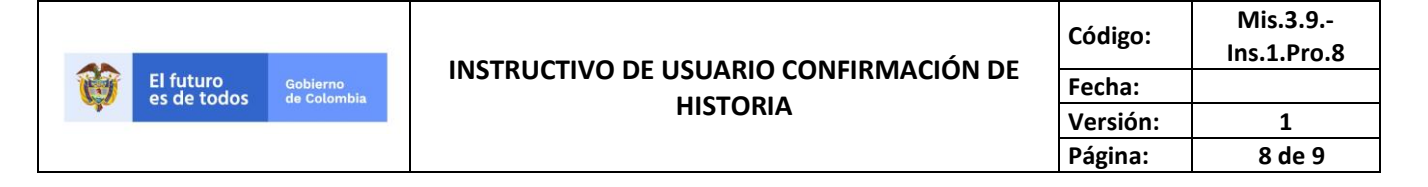

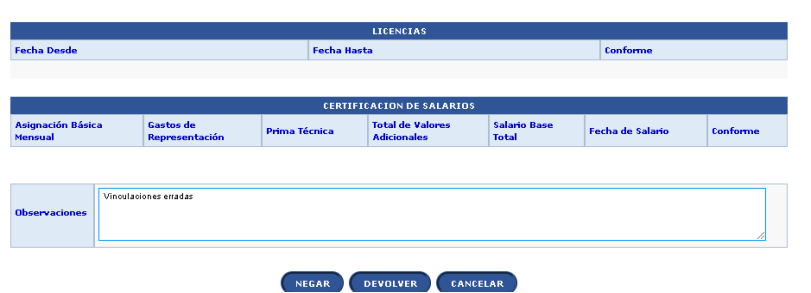

Imagen 15: Negación Solicitud de Confirmación de Historia.

El sistema generará el siguiente mensaje de confirmación:

| Cance |
|-------|
|       |

Imagen 16: Confirmación Negación Solicitud de Confirmación de Historia.

Si el usuario da clic en aceptar le va a solicitar que confirme si desea se genere una solicitud de certificación para generar la corrección.

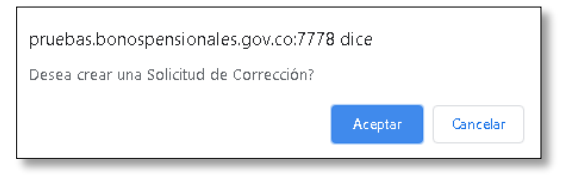

Imagen 17: Solicitud de creación de Corrección.

Al dar clic en aceptar automáticamente el sistema generara una solicitud de certificación de corrección.

| Número de<br>Solicitud                                    | Documento  | Nombres<br>y<br>Apellidos | Entidad<br>Solicitante | Empleador         | Entidad<br>Certificadora | Fecha de la<br>Solicitud | Estado de<br>la Solicitud | Destino de<br>la<br>certificación | Funciona <del>ri</del> o<br>Solicitante  | Fecha de<br>Vencimiento | Observaciones<br>Evento | Documento<br>Certificación |
|-----------------------------------------------------------|------------|---------------------------|------------------------|-------------------|--------------------------|--------------------------|---------------------------|-----------------------------------|------------------------------------------|-------------------------|-------------------------|----------------------------|
| 2020000067633                                             | C 73083226 | FRANCO<br>NUÑEZ<br>ANDRES | ECOPETROL<br>S.A.      | ECOPETROL<br>S.A. | ECOPETROL<br>S.A.        | 03/04/2020               | Comunicada                | Trámite<br>Pensional              | MARIA<br>ELENIS<br>PIEDRAHITA<br>ACEVEDO | 20/05/2020              |                         | C<br>73083226_PROV.PDF     |
| Presentando 1 - 1 de 1. Primera Anterior Siguiente Ultima |            |                           |                        |                   |                          |                          |                           |                                   |                                          |                         |                         |                            |
| EXPORTAR                                                  |            |                           |                        |                   |                          |                          |                           |                                   |                                          |                         |                         |                            |

Imagen 18: Solicitud de Certificación para corrección de Historia Laboral.

La solicitud de Confirmación de Historia quedará entonces en estado negado.

| Número de<br>Comunicación | Documento    | NIT/Seccional<br>Empleado <del>r</del> | Empleador         | Estado<br>Confirmación | Fecha Solicitud<br>Confirmación | Fecha<br>Respuesta |
|---------------------------|--------------|----------------------------------------|-------------------|------------------------|---------------------------------|--------------------|
| H2020040002               | C 73083226   | 899999068 0                            | ECOPETROL<br>S.A. | Negado                 | 03/04/2020                      | 03/04/2020         |
| Presentando 1 - 1 de 1.   | Primera Ante | erior Siguiente Ultima                 |                   |                        |                                 |                    |

Imagen 15: Solicitud de Confirmación de Historia en estado negado.

|                          |                         |  |          | Código:  | Mis.3.9<br>Ins.1.Pro.8 |
|--------------------------|-------------------------|--|----------|----------|------------------------|
| El futuro<br>es de todos | Gobierno<br>de Colombia |  | Fecha:   |          |                        |
|                          |                         |  | HISTORIA | Versión: | 1                      |
|                          |                         |  |          | Página:  | 9 de 9                 |

En caso de que los datos no sean correctos al momento de consultar la historia inconsistente el usuario deberá usar la opción de devolver diligenciando el campo de observaciones para que el usuario con perfil de revisión valide nuevamente los datos y realice el ajuste correspondiente.

Al realizar dicho proceso, la solicitud de Confirmación de Historia quedará en estado devuelto.